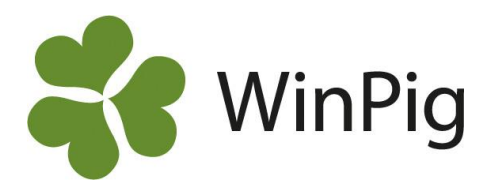

# Registrera flera händelser tillsammans i suggappen

Vill du slippa registrera till exempel avvänjning, flytt och behandling var för sig i suggappen? Här finns en instruktion för hur du kan göra flera registreringar i ett svep för en sugga. I det här exemplet ska vi gå igenom hur du kan registrera en avvänjning, en behandling och en flytt på en sugga.

## Avvänjning

Genom att klicka på *Avvänjning* får du upp en lista på de djur som kan avvänjas. Hitta den sugga du vill avvänja och klicka på henne. Fyll i uppgifterna om avvänjningen utan att spara. Klicka därefter på symbolen för *Behandling* (Se röd pil på Bild 1). Avvänjningen sparas nu automatiskt.

## Behandling

Fyll i uppgifter om behandlingen. Klicka därefter på symbolen för *Flytt* utan att spara behandlingen (se röd pil på Bild 2). Avvänjningen sparas nu automatiskt.

## Flytt

Fyll i uppgifter om flytten. Om det här är det sista steget du ska göra så trycker du därefter på *Spara flytt* längst ner på sidan. Därefter kan du genom att gå till *Synkronisering* se att de tre händelser du registrerat är sparade och redo att synkroniseras (se Bild 3).

#### Bild 3. Synkronisera

| ← Synkronisering                                    |       |
|-----------------------------------------------------|-------|
| Senast synkroniserad: idag 09:52                    |       |
| <ul> <li>Ej synkroniserade händelser (3)</li> </ul> |       |
| 🕅 Flytt 825                                         | 09:54 |
| 🕅 Behandling 825                                    | 09:53 |
| 🕅 Avvand 825                                        | 09:53 |
| Synkroniserade händelser (0)                        |       |

#### Bild 1. Avvänjning

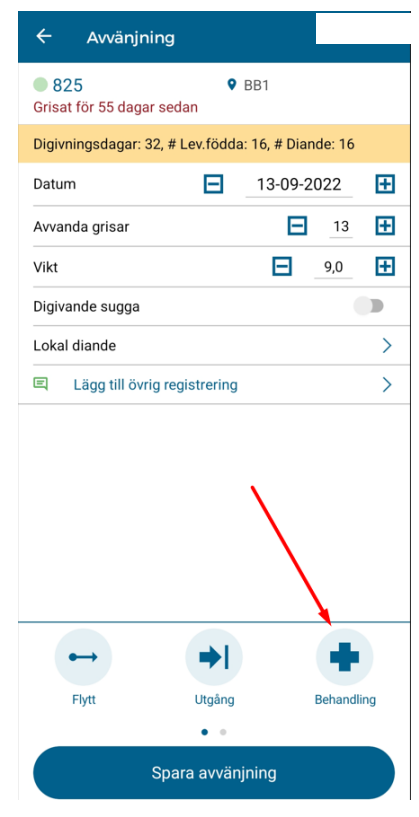

#### Bild 2. Behandling

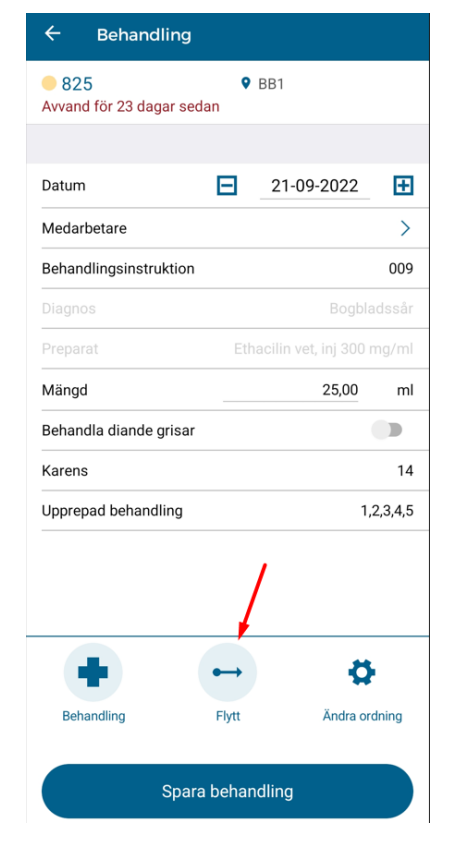

WinPig Support, Gård & Djurhälsan, Kungsängens gård, 753 23 Uppsala, 018-12 66 40 winpig@gardochdjurhalsan.se www.winpig.se

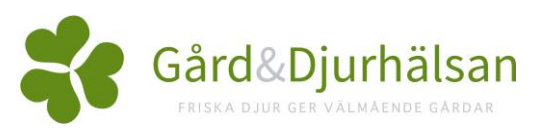